## Passo a passo para geração do DARF

1) Na tela inicial do e-CAC, clicar em Declarações e Demonstrativos.

| ac                      |                                                                              |                             |                                                                                                    | (1)                                                    |                          |                                    |  |  |
|-------------------------|------------------------------------------------------------------------------|-----------------------------|----------------------------------------------------------------------------------------------------|--------------------------------------------------------|--------------------------|------------------------------------|--|--|
|                         | LOCALIZAR SERVIÇO                                                            |                             |                                                                                                    | ₂ <del>(</del> ]                                       | Alterar perfil de acesso | Z Acesse a sua <u>caixa postal</u> |  |  |
| STAQUE                  |                                                                              |                             |                                                                                                    |                                                        |                          |                                    |  |  |
| micílio Tributário<br>E | Cadastros Certidões e Situação Fiscal                                        | Cobrança e Fiscalização     | Conveniados e Parceiros                                                                                                    | Declarações e Demonstrativos                           | Dívida Ativa da União    |                                    |  |  |
| lão eletrônico<br>eral  | Dívida Ativa PGF Legislação e Processo                                       | Pagamentos e Parcelamentos  | Regimes e Registros Especiais                                                                                                    | Restituição e Compensação                              | Sem grupo definido       |                                    |  |  |
| tais (e-                | Senhas e Procurações Simples Nacional                                        | Outros                      |                                                                                                    |                                                        |                          |                                    |  |  |
| CESSADOS                | Declarações e Demonstrativos                                                 |                             |                                                                                                    |                                                        |                          |                                    |  |  |
| COMP WEB                |                                                                              |                             | D-Cide Combustiveis                                                                                                    |                                                        |                          | W.                                 |  |  |
| ais (e-                 | Consulta Rendimentos Informados por Fontes Pagadoras     Cópia de Declaração | Declaração da Cide C        | Declaração da Cide Combustiveis                                                                                                    |                                                        |                          |                                    |  |  |
|                         | DCTF – Declaração de Débitos e Créditos Tributários Federais                 | Dercat – Declaração de Re   | Dercat – Declaração de Regularização Cambial e Tributária                                                                                                    |                                                        |                          |                                    |  |  |
|                         | Assinar e Transmitir DCTFWeb     Extrato do Processamento – DCTF             | Apresentar Dercat           | Apresentar Dercat DIRF – Declaração do Imposto de Renda Retido na Fonte     Extrato do Processamento da DIRF DME-Declaração de Operações Liquidadas com Moeda em Espécie |                                                        |                          |                                    |  |  |
|                         | DIPJ - Declaração de Informações Econômico-Fiscais da PJ                     | DIRF – Declaração do Imp    |                                                                                                    |                                                        |                          |                                    |  |  |
|                         | Extrato do Processamento da DIPJ                                             | Extrato do Processam        |                                                                                                    |                                                        |                          |                                    |  |  |
|                         | Dmed – Declaração de Serviços Médicos e da Saúde                             | DME-Declaração de Opera     |                                                                                                    |                                                        |                          |                                    |  |  |
|                         | Extrato do Processamento da Dmed                                             |                             | Apresentar a DME                                                                                                    | Apresentar a DME                                       |                          |                                    |  |  |
|                         | DOI - Declaração sobre Operações Imobiliárias                                | Obras - Aferição, Alvarás e | Obras - Aferição, Alvarás e Habite-se                                                                                                    |                                                        |                          |                                    |  |  |
|                         | Declaração sobre Operações Imobiliárias                                      | Acessar o Sero - Serv       | Acessar o Sero - Serviço Eletrônico para Aferição de Obras                                                                                                    |                                                        |                          |                                    |  |  |
|                         |                                                                              |                             | Acessar o SisobraPret                                                                                                    | Acessar o SisobraPref - Sistema de Alvarás e Habite-se |                          |                                    |  |  |
|                         |                                                                              |                             | SisobraPref - Treinam                                                                                                    | ento                                                   |                          |                                    |  |  |
|                         | SPED - Sistema Público de Escrituração Digital                               |                             |                                                                                                    |                                                        |                          |                                    |  |  |

2) Em "Dercat – Delcaração de Regularização Cambial e Tributária", clicar em "Apresentar Dercat".

|                                                       | LOCALIZAR SERVIÇO                                                                                                    |                                                    |                                                             | <b>a</b> l               | _                                |  |  |
|-------------------------------------------------------|----------------------------------------------------------------------------------------------------|----------------------------------------------------|-------------------------------------------------------------|--------------------------|----------------------------------|--|--|
|                                                       |                                                                                                    |                                                    | 2                                                           | Alterar perfil de acesso | Acesse a sua <u>caixa postal</u> |  |  |
| SERVIÇOS EM DESTAQUE                                  |                                                                                                    |                                                    |                                                             |                          |                                  |  |  |
| Opção pelo Domicílio Tributário<br>Eletrônico - DTE   | Cadastros Certidões e Situação Fiscal 0                                                                                 | Cobrança e Fiscalização Conveniados e Parceiros    | Declarações e Demonstrativos                                | Dívida Ativa da União    |                                  |  |  |
| Participar de leilão eletrônico<br>da Receita Federal | Dívida Ativa PGF Legislação e Processo Paç                                                                              | amentos e Parcelamentos Regimes e Registros Especi | ais Restituição e Compensação                               | Sem grupo definido       |                                  |  |  |
| Processos Digitais (e-<br>Processo)                   | Senhas e Procurações Simples Nacional                                                                                   | Outros                                             |                                                             |                          |                                  |  |  |
| SERVIÇOS MAIS ACESSADOS                               | Declarações e Demonstrativos                                                                                            |                                                    |                                                             |                          |                                  |  |  |
| Acessar PER/DCOMP WEB                                 |                                                                                                    | D-Cide Combustivei                                 | 3                                                           |                          |                                  |  |  |
| Processos Digitais (e-                                | Consulta Rendimentos Informados por Fontes Pagadoras                                                                    | Declaração da C                                    | Declaração da Cide Combustíveis                             |                          |                                  |  |  |
| Processo)                                             | Cópia de Declaração                                                                                                    |                                                    |                                                             |                          |                                  |  |  |
|                                                       | DCTF – Declaração de Débitos e Créditos tributários Federalis Dercat – Declaração de Regularização Cambial e Tributária |                                                    |                                                             |                          |                                  |  |  |
|                                                       | Assinar e Transmitir DCTFWeb                                                                                            | (2) Apresentar Dero                                | Apresentar Dercat                                           |                          |                                  |  |  |
|                                                       | Extrato do Processamento – DCTF                                                                                         | · · · · · · · · · · · · · · · · · · ·              |                                                             |                          |                                  |  |  |
|                                                       | DIPJ - Declaração de Informações Econômico-Fiscais da PJ DIRF - Declaração do Imposto de Renda Retido na Fonte          |                                                    |                                                             |                          |                                  |  |  |
|                                                       | Extrato do Processamento da DIPJ                                                                                        | Extrato do Proce                                   | Extrato do Processamento da DIRF                            |                          |                                  |  |  |
|                                                       | Dmed – Declaração de Serviços Médicos e da Saúde                                                                        | DME-Declaração de                                  | DME-Declaração de Operações Liquidadas com Moeda em Espécie |                          |                                  |  |  |
|                                                       | Extrato do Processamento da Dmed                                                                                        | Apresentar a DN                                    | Apresentar a DME                                            |                          |                                  |  |  |
|                                                       | DOI - Declaração sobre Operações Imobiliárias                                                                           | Obras - Afericão, Alv                              | Obras - Aferição, Alvarás e Habite-se                       |                          |                                  |  |  |
|                                                       | Declaração sobre Operações Imobiliárias                                                                                 | Acessar o Sero                                     | Acessar o Sero - Servico Eletrônico para Afericão de Obras  |                          |                                  |  |  |
|                                                       |                                                                                                    | Acessar o Sisob                                    | Acessar o SisobraPref - Sistema de Alvarás e Habite-se      |                          |                                  |  |  |
|                                                       |                                                                                                    | SisobraPref - Tr                                   | einamento                                                   |                          |                                  |  |  |
|                                                       | SPED - Sistema Público de Escrituração Digital                                                                          |                                                    |                                                             |                          |                                  |  |  |
|                                                       |                                                                                                    |                                                    |                                                             |                          |                                  |  |  |

3) Em "Selecione um exercício:", clicar em 2024.

| COC<br>CENTRO VIRTUAL<br>DE ATENDIMENTO           | LOCALIZAR SERVIÇO                  | ۵ | 🝰 Alterar perfil de acesso | Acesse a sua <u>caixa postal</u> |
|---------------------------------------------------|------------------------------------|---|----------------------------|----------------------------------|
| DERCAT - Declaração de<br>Selecione um exercício: | Regularização Cambial e Tributária |   |                            |                                  |
| <sup>*</sup> 2024 (3)                             |                                    |   |                            | ***                              |
|                                                   |                                    |   |                            |                                  |

4) Na declaração com situação ativa, no campo ações, clicar no ícone de documentos para gerar DARF.

|       |                     | LOCALIZAR SERVIÇO          |                   |                     | ۵         | 🤔 Alterar perfil de acesso | Cesse a sua caixa postal |
|-------|---------------------|----------------------------|-------------------|---------------------|-----------|----------------------------|--------------------------|
| DER   | CAT 2024 - Declar   | ação de Regularização Camb | oial e Tributária |                     |           |                            | 📢 Voltar                 |
| DECLA | ARAÇÕES ENTREGUE    | IS                         |                   |                     |           |                            |                          |
| Nú    | ímero identificador | Recibo                     | Situação          | Data Entrega        | Ações     |                            |                          |
| 99    | .999.999/9999-99    | 6.12.40.00.00.26-84        | Ativa             | 06/11/2024 10:52:21 | 🖉 @ 🗗 🖸 🗲 | (4)                        |                          |
| 99    | .999.999/9999-99    | 6.15.00.00.00.25-59        | Retificada        | 06/11/2024 10:48:51 |           |                            | str                      |
| 99    | .999.999/9999-99    | 6.12.00.00.00.24-43        | Retificada        | 01/11/2024 11:50:23 | 🖉 🔍 🗗 🖒   |                            | ×.                       |
|       |                     |                            |                   |                     |           |                            |                          |

5) A adesão ao RERCT-Geral somente será efetivada após a satisfação de todas as condições previstas, não produzindo qualquer efeito a apresentação da declaração única de regularização específica desacompanhada dos pagamentos. Efetue o recolhimento do DARF gerado para formalizar a adesão ao Regime Especial de Regularização Cambial e Tributária.

|                                                                                          |                                                     |                      | 1a. via                                 |
|------------------------------------------------------------------------------------------|-----------------------------------------------------|----------------------|-----------------------------------------|
| MINISTÉRIO DA FAZENDA                                                                    | 02 PERÍODO DE APURAÇÃO                              | →                    | 16/12/2024                              |
| SECRETARIA DA RECEITA FEDERAL DO BRASIL<br>Documento de Arrecadação de Receitas Federais | 03 NÚMERO DO CPF OU CNP.                            | ' <b>→</b>           | 00.394.460/0058-87                      |
| DARF                                                                                     | 04 CÓDIGO DA RECEITA                                | +                    | 1288                                    |
|                                                                                          | 05 NÚMERO DE REFERÊNCIA                             | <b>→</b>             | 000000000000000000000000000000000000000 |
| 01 NOME/RAZNO SOCIAL<br>Ministério da Fazenda                                            | 06 DATA DE VENCIMENTO                               | <b>→</b>             | 16/12/2024                              |
| Número do Documento: 00.00.00000.0000000-0<br>Data limite para acolhimento: 16/12/2024   | 07 VALOR DO PRINCIPAL                               | <b>→</b>             | 17.438,92                               |
| Observações:                                                                             | 08 VALOR DA MULTA                                   | <b>→</b>             | 17.438,92                               |
| Atenção: A adesão ao RERCT ocorrerá somente<br>mediante o pagamento integral do DARF.    | 09 VALOR DOS JUROS E / OU<br>ENCARGOS DL - 1.025/69 | <b>→</b>             |                                         |
| Pagamento nos bancos da rede credenciada.                                                | 10 VALOR TOTAL                                      | <b>→</b>             | 34.877,84                               |
| SENDA (Versão:5.2.0) 13/11/2024 15:46.02<br>00000000000 0 000000000 0 000000000 0 0000   | 11 AUTENTICAÇÃO BANCÁRIA                            | A (Somente nas 1a. e | e 2a. vias)                             |
|                                                                                          |                                                     |                      |                                         |